## Epson® SureColor® T3470/T5470/T5470M

# Guía de instalación

IMPORTANTE: Antes de utilizar este producto, lea estas instrucciones y las instrucciones de seguridad incluidas en el Manual del usuario en línea.

Las ilustraciones muestran la impresora SureColor T3470, pero los pasos son los mismos para todos los modelos, a menos que se indique lo contrario.

Nota: La disponibilidad de productos varía según el país.

## Elija una ubicación para la impresora

Elija una ubicación para la impresora que esté cerca de una toma de corriente desde donde pueda desconectar el cable de alimentación fácilmente. Evite lugares expuestos a cambios bruscos de temperatura y humedad. También mantenga la impresora alejada de luz solar directa, fuentes de calor o de luces fuertes.

Coloque la impresora en una superficie plana y estable, capaz de soportar los pesos que se indican a continuación y con suficiente espacio en todos los lados (consulte la siguiente ilustración).

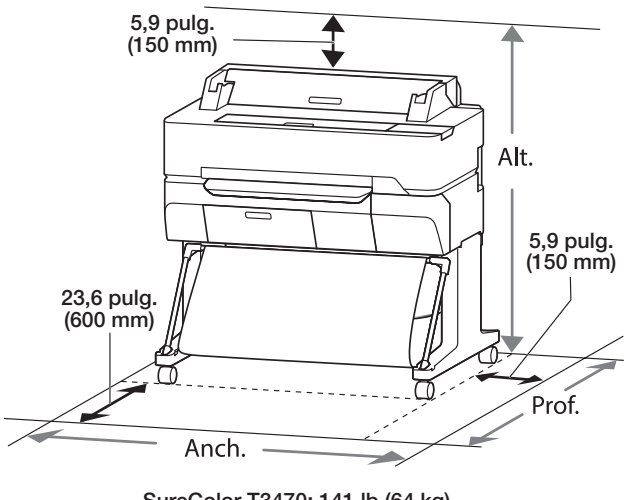

SureColor T3470: 141 lb (64 kg) SureColor T5470: 167,5 lb (76 kg) SureColor T5470M: 196,2 lb (89 kg)

ADVERTENCIA: Se requieren dos personas para levantar y mover la impresora SureColor T3470; para las impresoras SureColor T5470/T5470M, se requieren tres.

#### Desembale y coloque la impresora

1 Verifique que tiene las siguientes piezas:

Impresora

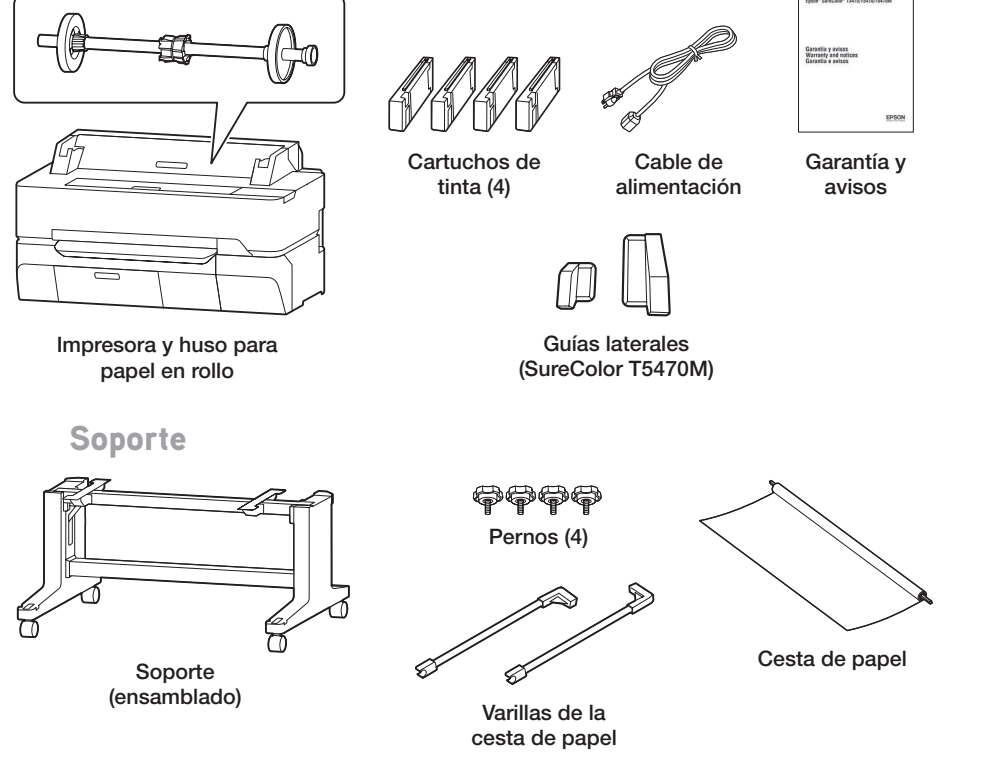

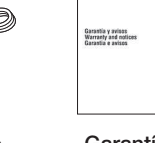

5

2 Retire el plástico protector del exterior de la impresora.

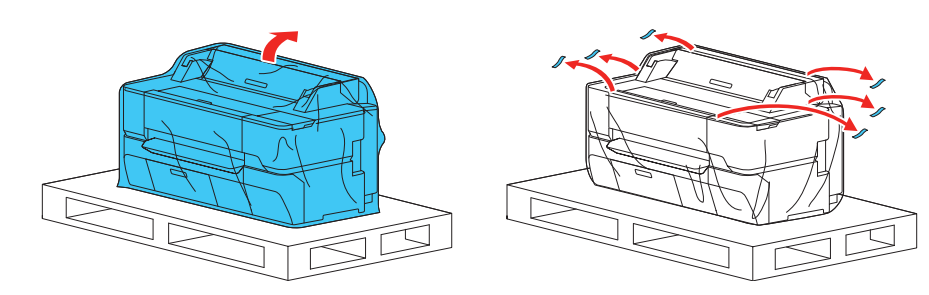

3 Si va a instalar la impresora en el soporte, presione hacia abajo las palancas de las ruedas frontales para bloquearlas.

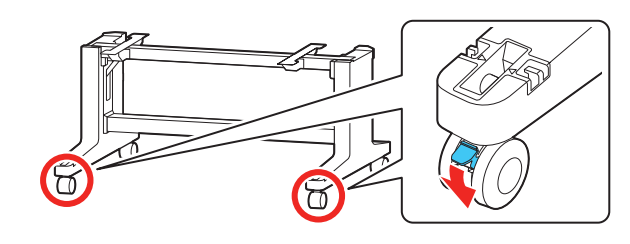

Levante la impresora y colóquela en el soporte. Sujete la impresora tal como se muestra en las ilustraciones.

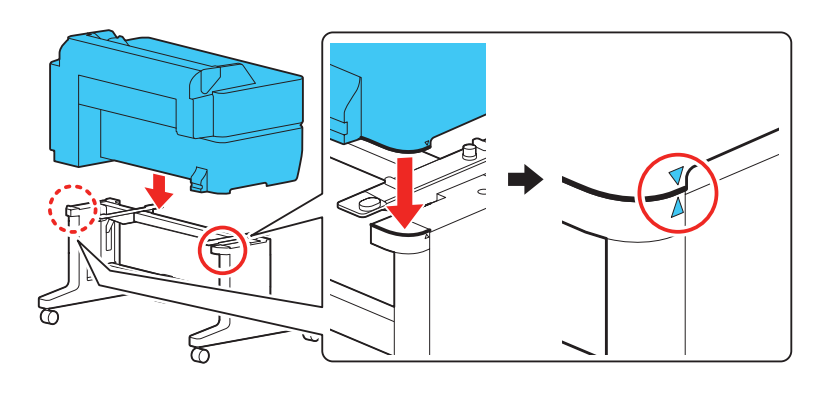

SureColor T3470

4

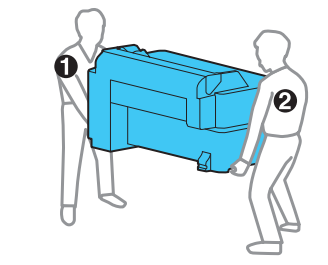

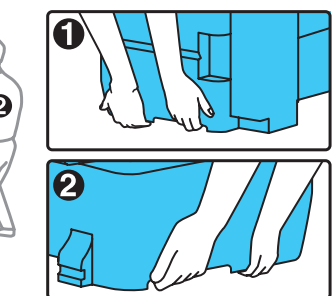

SureColor T5470/T5470M

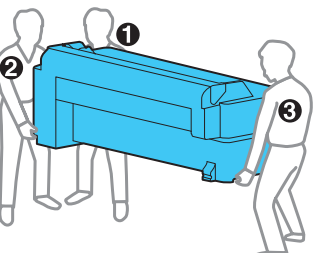

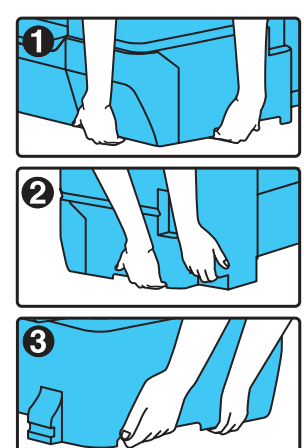

Nota: Para ensamblar el soporte de la impresora, consulte las instrucciones de ensamblaje incluidas con el soporte.

Fije la impresora al soporte con los pernos incluidos.

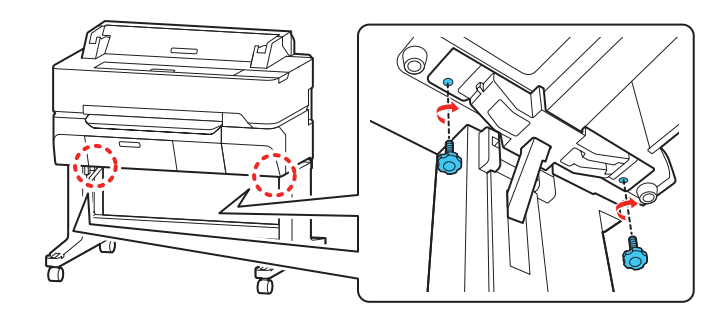

#### Instale la cesta de papel

Conecte las varillas a la lona de la cesta de papel, tal como se muestra a continuación.

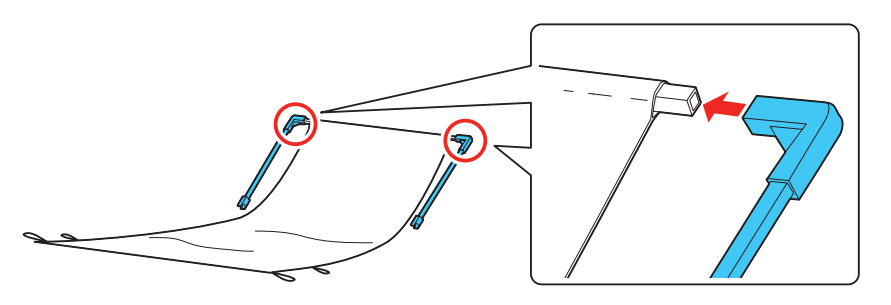

2 Introduzca los extremos de las varillas en las patas frontales del soporte hasta que encajen en su lugar.

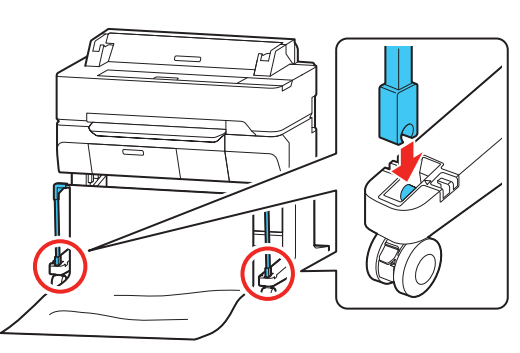

**3** Pase la lona hacia la parte posterior de la impresora. Asegure que la lona esté debajo de la barra de soporte.

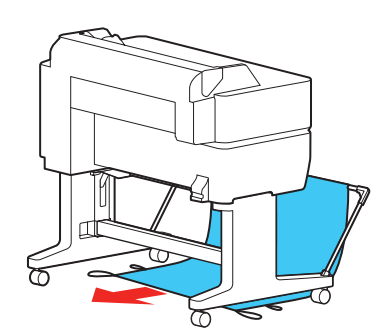

4 Sujete las trabillas de la lona a los ganchos de la parte superior del soporte, tal como se muestra a continuación.

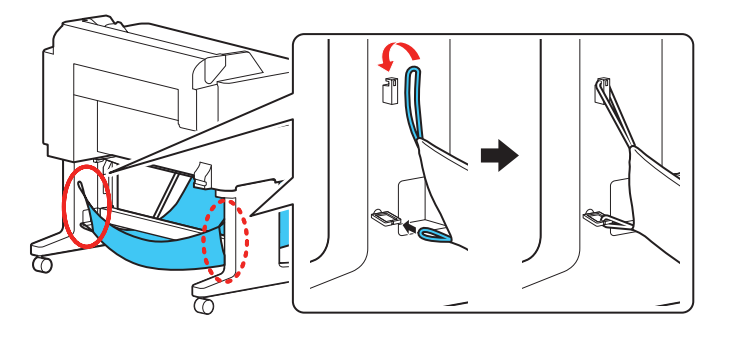

5 Sujete las trabillas de la parte frontal de la lona a los ganchos de las patas frontales del soporte.

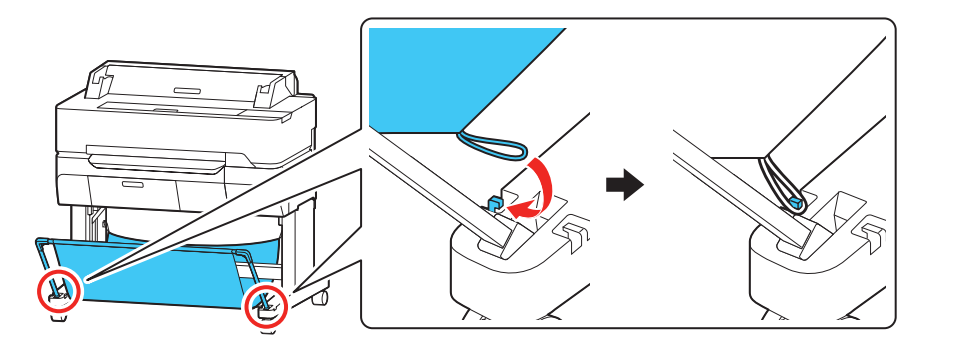

## Instale las guías laterales (SureColor T5470M)

Instale las guías laterales, tal como se muestra a continuación.

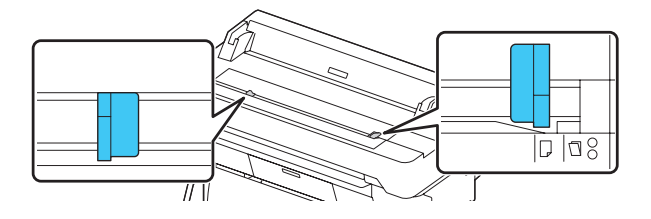

#### Instale los cartuchos de tinta

Nota:

- La impresora está diseñada para ser utilizada con cartuchos Epson® solamente, no con cartuchos o tinta de terceros.
- Los cartuchos incluidos con la impresora están diseñados para la configuración inicial y no son para la reventa. Parte de la tinta se utiliza para la carga inicial y el resto está disponible para imprimir.
- Conecte el cable de alimentación a la impresora y conecte el otro extremo a una toma de corriente.

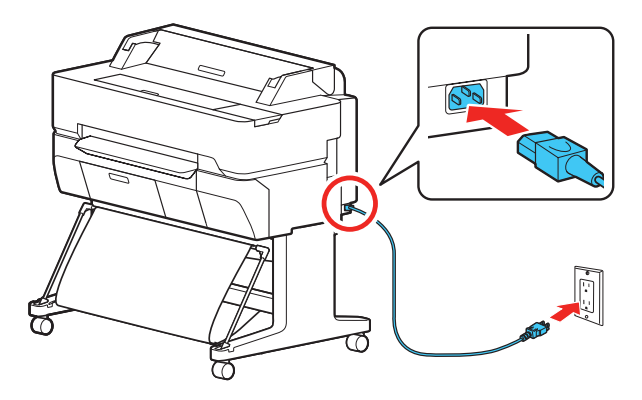

2 Retire la película protectora de la pantalla táctil.

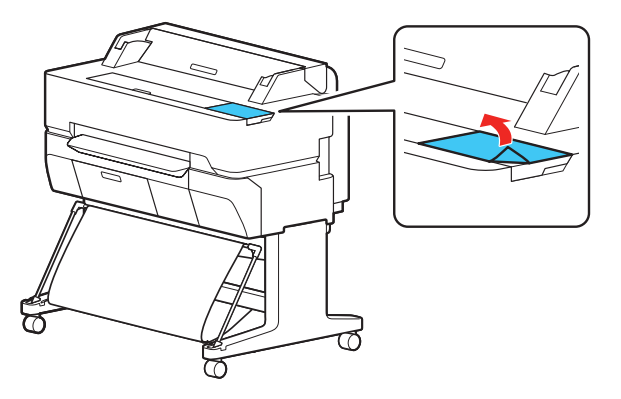

Nota: La pantalla táctil no funcionará si deja la película protectora puesta.

3 Pulse el botón 🖒 ON del panel de control para encender la impresora. Levante el panel de control, si es necesario.

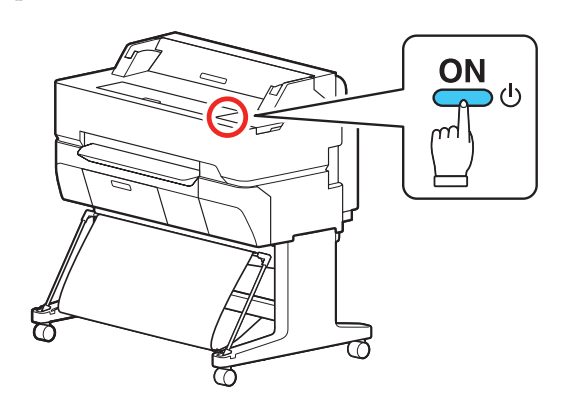

6 Empuje la cesta de papel hacia el soporte de la impresora para cerrarla.

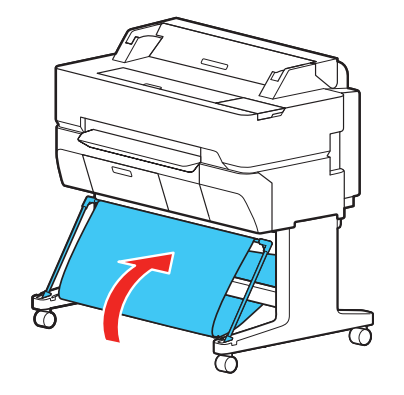

- Seleccione su idioma en la pantalla LCD.
- 5 Seleccione la fecha y la hora.

4

6

Siga las instrucciones que aparecen en la pantalla LCD para comenzar la carga inicial de la tinta.

Nota: Seleccione Consulte la guía para ver más instrucciones.

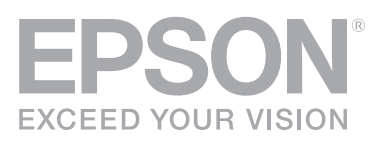

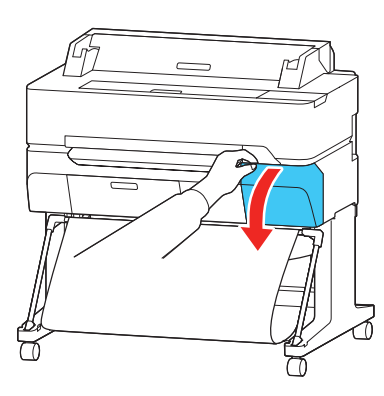

8

Agite uno de los cartuchos de tinta durante aproximadamente 10 segundos, luego sáquelo de su envoltorio.

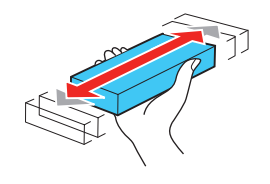

Precaución: No toque el chip verde en la parte superior del cartucho.

9 Coloque el cartucho en la ranura que corresponde a su color y empújelo hacia adentro firmemente.

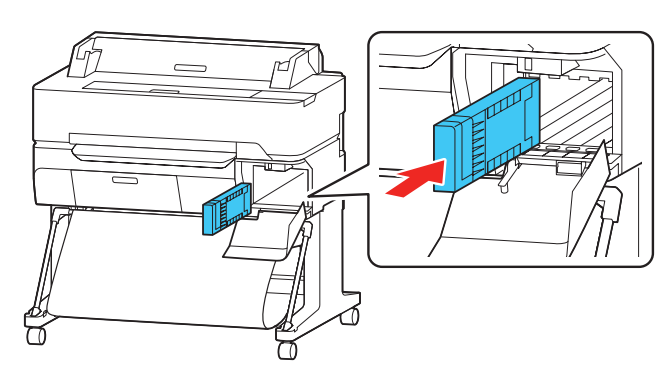

- 10 Repita los pasos 8 y 9 para instalar los otros cartuchos de tinta.
- 11 Cierre la cubierta del compartimiento para cartuchos de tinta.

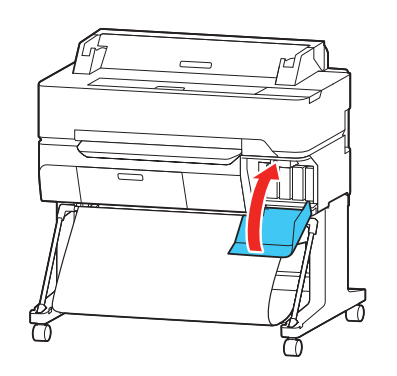

12 La impresora comienza a cargar la tinta. Este proceso tarda 20 a 30 minutos. La pantalla de inicio aparece cuando la carga de la tinta termina.

**Precaución:** No apague o desconecte la impresora o realice ninguna otra operación durante la carga de la tinta.

**13** Para cargar papel, seleccione **Config papel**, luego seleccione su fuente de papel y siga las instrucciones que aparecen en pantalla.

**Nota:** Consulte el *Manual del usuario* en línea para obtener instrucciones detalladas sobre cómo cargar papel.

#### Instale el software

Nota: Se requiere una conexión a Internet para descargar el software del producto.

1 Descargue y ejecute el paquete de software del producto:

SureColor T3470: www.latin.epson.com/soporte/t3470

SureColor T5470: www.latin.epson.com/soporte/t5470

#### SureColor T5470M: www.latin.epson.com/soporte/t5470m

- 2 Siga las instrucciones que aparecen en la pantalla de la computadora para ejecutar el programa de instalación.
- **3** Cuando vea la pantalla Seleccione el tipo de conexión, seleccione una de las siguientes opciones y siga las instrucciones que aparecen en pantalla:
  - Conexión inalámbrica

En la mayoría de los casos, el instalador del software automáticamente intenta configurar la conexión inalámbrica. Si la configuración falla, es posible que tenga que ingresar el nombre (SSID) y la contraseña de red.

- Conexión USB directa
   Asegúrese de tener un cable USB 2.0 o 3.0 a la mano (no incluido).

  Nota: Si no utiliza un cable USB 2.0 o 3.0, el rendimiento y la velocidad de impresión pueden disminuir.
- **Conexión alámbrica** Asegúrese de tener un cable Ethernet a la mano (no incluido).

### Impresión desde dispositivos móviles

Conéctese de forma inalámbrica desde su teléfono inteligente, tableta o computadora. Imprima documentos y fotos desde el otro lado de la habitación o desde cualquier parte del mundo:

- Imprima directamente desde su dispositivo iOS. Simplemente conecte su impresora y dispositivo a la misma red y toque el icono de acción para seleccionar la opción para imprimir.
- Imprima directamente desde su dispositivo Android<sup>TM</sup> (v4.4 o posterior)\*. Simplemente conecte su impresora y dispositivo a la misma red y toque el icono del menú para seleccionar la opción para imprimir.
- \* Puede requerir la aplicación Epson Print Enabler o Mopria Print Service disponible en Google Play<sup>TM</sup>.

### Soporte del producto

#### Manual del usuario

Contiene instrucciones sobre cómo usar la impresora y realizar tareas de mantenimiento.

**Windows®:** Haga clic en el icono situado en el escritorio de su computadora o en la pantalla Aplicaciones para acceder al *Manual del usuario* en línea.

Mac: Haga clic en el icono en la carpeta Aplicaciones/Epson Software/Manual

para acceder al Manual del usuario en línea.

Si no tiene un icono del Manual del usuario, visite la página web de Epson, tal como se describe a continuación.

#### Soporte técnico de Epson

Visite la página **www.latin.epson.com/soporte** y busque su producto para descargar software y utilidades, ver manuales, obtener respuestas a preguntas frecuentes y consejos de solución de problemas o contactar a Epson.

También puede hablar con un representante de soporte técnico llamando a uno de los siguientes números de teléfono:

| Argentina    | (54 11) 5167-0300 | México       | 01-800-087-1080   |
|--------------|-------------------|--------------|-------------------|
|              | 0800-288-37766    | México, D.F. | (52 55) 1323-2052 |
| Bolivia*     | 800-100-116       | Nicaragua*   | 00-1-800-226-0368 |
| Chile        | (56 2) 2484-3400  | Panamá*      | 00-800-052-1376   |
| Colombia     | 018000-915235     | Paraguay     | 009-800-521-0019  |
| Bogotá       | (57 1) 592-2200   | Perú         | 0800-10126        |
| Costa Rica   | 800-377-6627      | Lima         | (51 1) 418-0210   |
| Ecuador*     | 1-800-000-044     | República    |                   |
| El Salvador* | 800-6570          | Dominicana*  | 1-888-760-0068    |
| Guatemala*   | 1-800-835-0358    | Uruguay      | 00040-5210067     |
|              |                   | Venezuela    | (58 212) 240-1111 |

\* Para llamar desde teléfonos móviles a estos números gratuitos, póngase en contacto con su operador telefónico local.

Si su país no figura en la lista, comuníquese con la oficina de ventas de Epson del país más cercano. Puede incurrir en costos de llamada interurbana o de larga distancia.

#### ¿Necesita tinta?

Puede adquirir tinta de un distribuidor de productos Epson autorizado. Para encontrar el más cercano, comuníquese con Epson, tal como se describe en la sección anterior.

Cartuchos de tinta de repuesto para la Epson SureColor T3470/T5470/T5470M

| Color      | 110 ml  | 350 ml  |
|------------|---------|---------|
| Negro      | T41W520 | T41P520 |
| Cian       | T41W220 | T41P220 |
| Magenta    | T41W320 | T41P320 |
| - Amarillo | T41W420 | T41P420 |

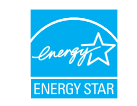

EPSON y SureColor son marcas registradas y EPSON Exceed Your Vision es un logotipo registrado de Seiko Epson Corporation.

Windows es una marca registrada de Microsoft Corporation en EE.UU. y/o en otros países.

Mac es una marca comercial de Apple Inc., registrada en EE.UU. y en otros países.

Android y Google Play son marcas comerciales de Google LLC.

Aviso general: El resto de los productos que se mencionan en esta publicación aparecen únicamente con fines de identificación y pueden ser marcas comerciales de sus respectivos propietarios. Epson renuncia a cualquier derecho sobre dichas marcas.

La información contenida en la presente está sujeta a cambios sin previo aviso.

© 2019 Epson America, Inc., 7/19

Impreso en EE.UU.

CPD-56266R1